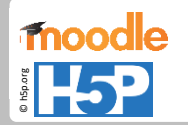

## Drag & Drop Aufgabe erstellen

### Ziel

Eine Drag & Drop Aufgabe mit Bildern zum Thema Nationalflaggen soll erstellt werden.

Quelle der Weltkarte: <u>http://www.pixabay.com</u> Lizenz: Public-Domain CCO Quellen der Fahnen: <u>http://www.flaggenbilder.de</u> Lizenz: Frei für nichtkommerzielle Webseiten unter Angabe des Links

# moodle

#### Nationalflaggen

Nationalflaggen -> Länder (1)

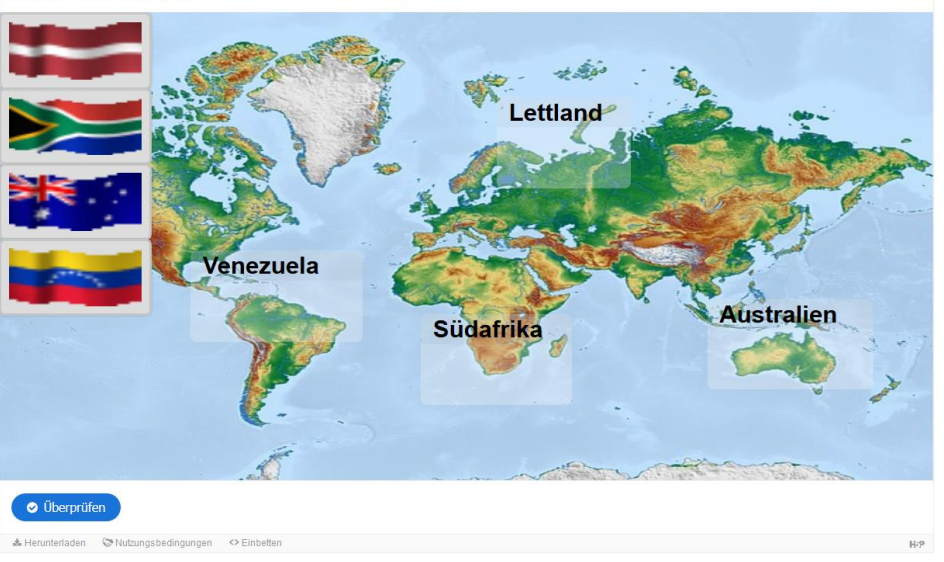

## 

Stand: 03/2018

## H5P-Aktivitäten in Moodle

Medienberatung Köln <sup>∭</sup>

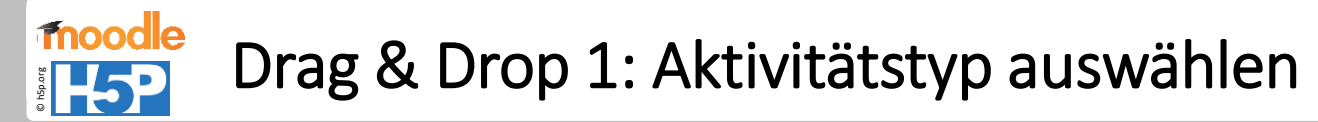

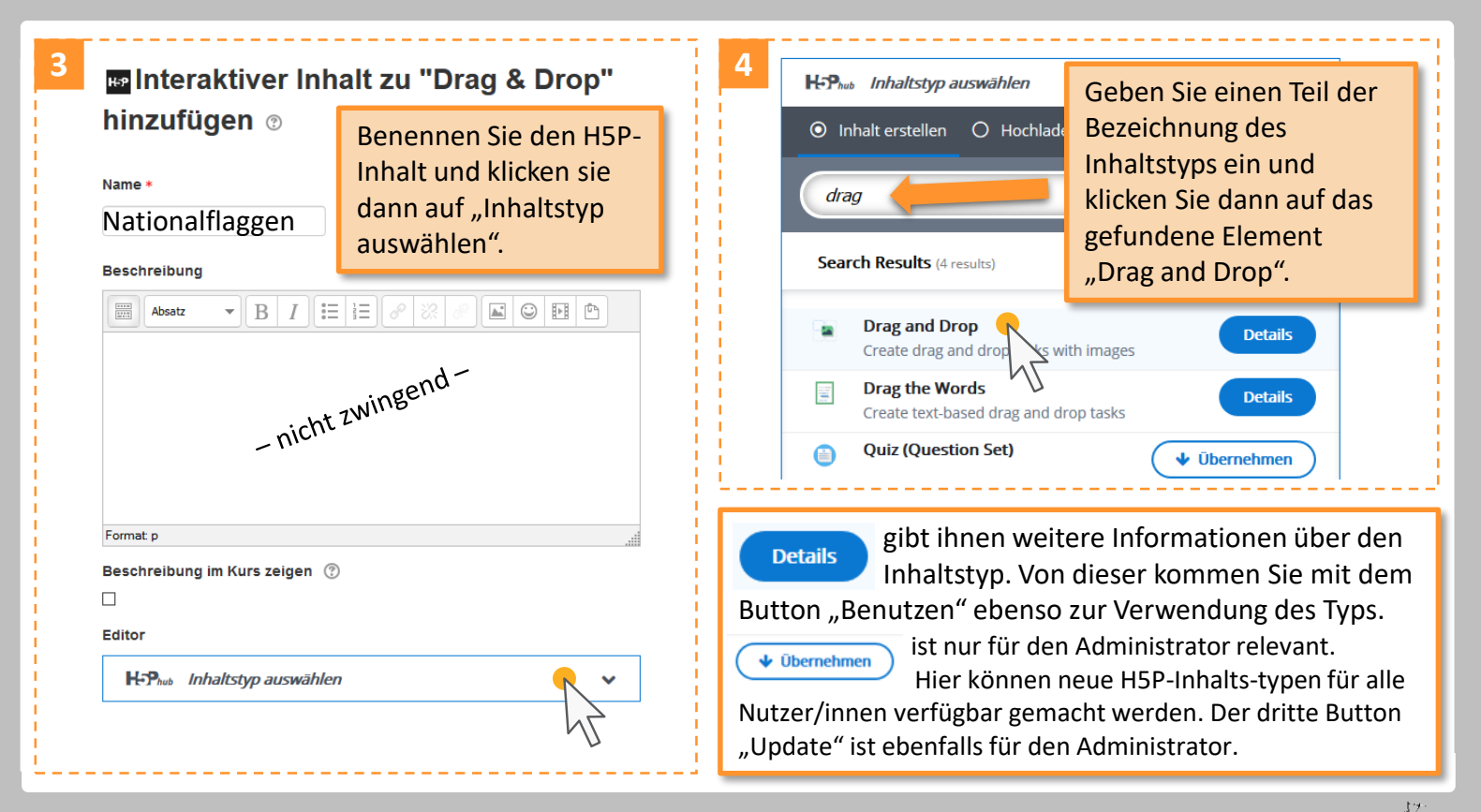

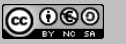

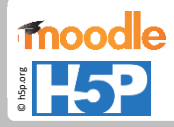

## Drag & Drop 2: Grundeinstellungen

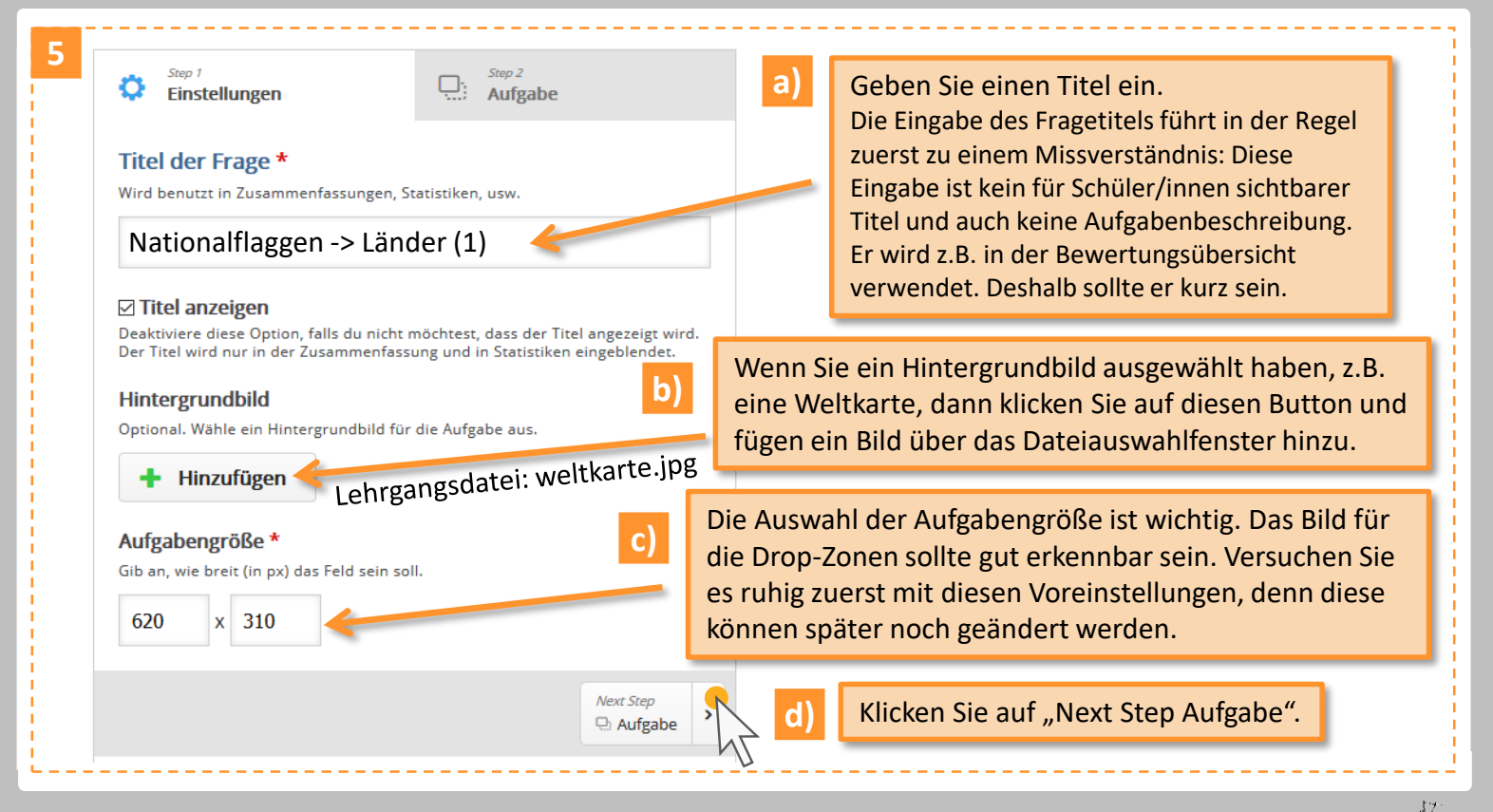

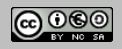

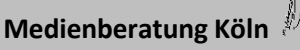

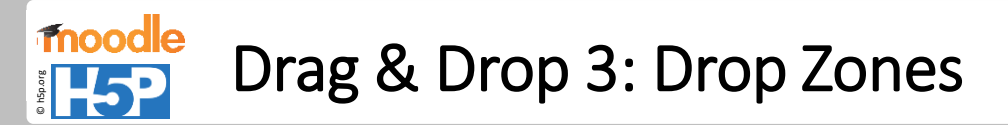

| H-Phub       Drag and Drop        b <ul> <li>Missing translation for tutorial</li> <li>Beispiel</li> </ul> Step 2<br>Aufgabe           Step 2<br>Aufgabe           Step 2<br>Aufgabe           Step 2<br>Aufgabe | Aufgabe *         Beschriftung *         B I 5 Ix         Venezuela         body div strong         Vzeige Beschriftung         anzeigen, indem Sie das         Häkchen aktivieren.                                                                                                 |
|----------------------------------------------------------------------------------------------------|----------------------------------------------------------------------------------------------------|
| a) Drop Zones platzieren<br>Klicken Sie auf diesen Button.                                                                                                    | Hintergrunddeckkraft<br>30<br>• Tipps und Rückmeldung<br>Die Karte scheint durch, wenn<br>die Deckkraft nicht 100%<br>beträgt, wie voreingestellt.<br>Stelle sicher, dass es nur eine richtige Antwort für diese "Drop Zone" siht                                                   |
| Wenn Sie möchten, dass die Antwort<br>eindeutig ist, so klicken Sie hier.                                                                                                    | Stelle sicher, dass es nur eine richtige Antwort für diese "Drop Zone" gibt<br>Auto-Anordnen einschalten<br>Ordnet alle beweglichen Elemente automatisch innerhalb der "Drop Zone"<br>an.<br>Entfernen Ferrig<br>Ferrig<br>Ferrig<br>Ferrig<br>Ferrig<br>Ferrig<br>Ferrig<br>Ferrig |

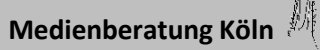

# Drag & Drop 4: Drop Zones

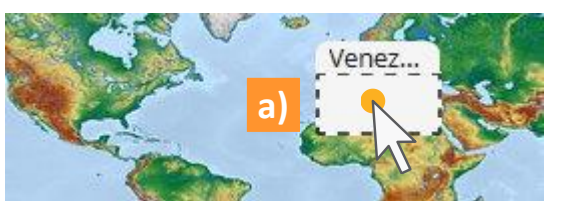

- Passen Sie die Größe der Drop Zone an:
- a) Klicken Sie auf die Zone und
- b) ändern Sie die Größe durch Ziehen mit der Maus.
- c) Verschieben Sie die Drop Zone an die gewünschte Stelle.

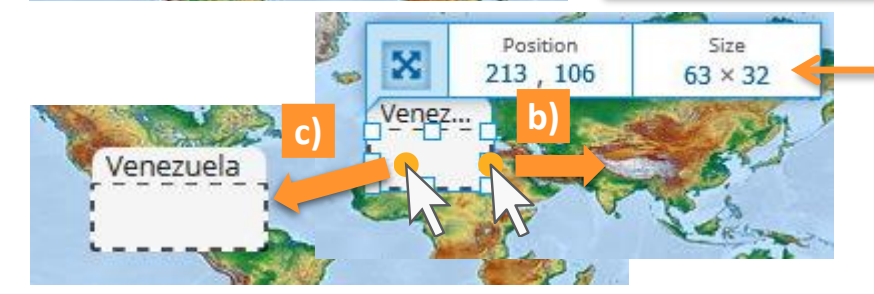

Wenn Sie ein grafisch perfektes Ergebnis wünschen, so können Sie mit diesen Angaben später die Größe der Drop Zones an die Größe der Drag Elemente exakt anpassen.

Weitergehende Aufgabe Erstellen Sie neben Venezuela noch drei weitere Drop Zones: Lettland, Südafrika und Australien.

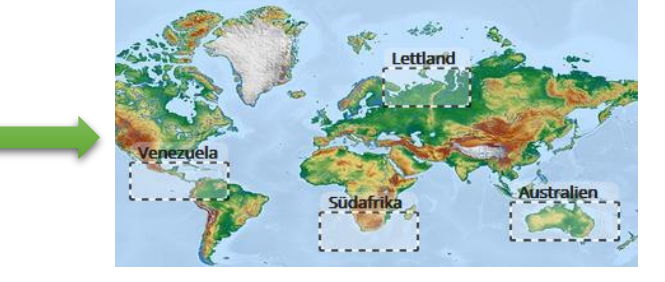

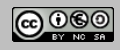

Stand: 03/2018

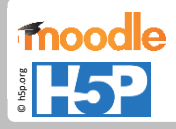

## Drag & Drop 5: Drag Elemente

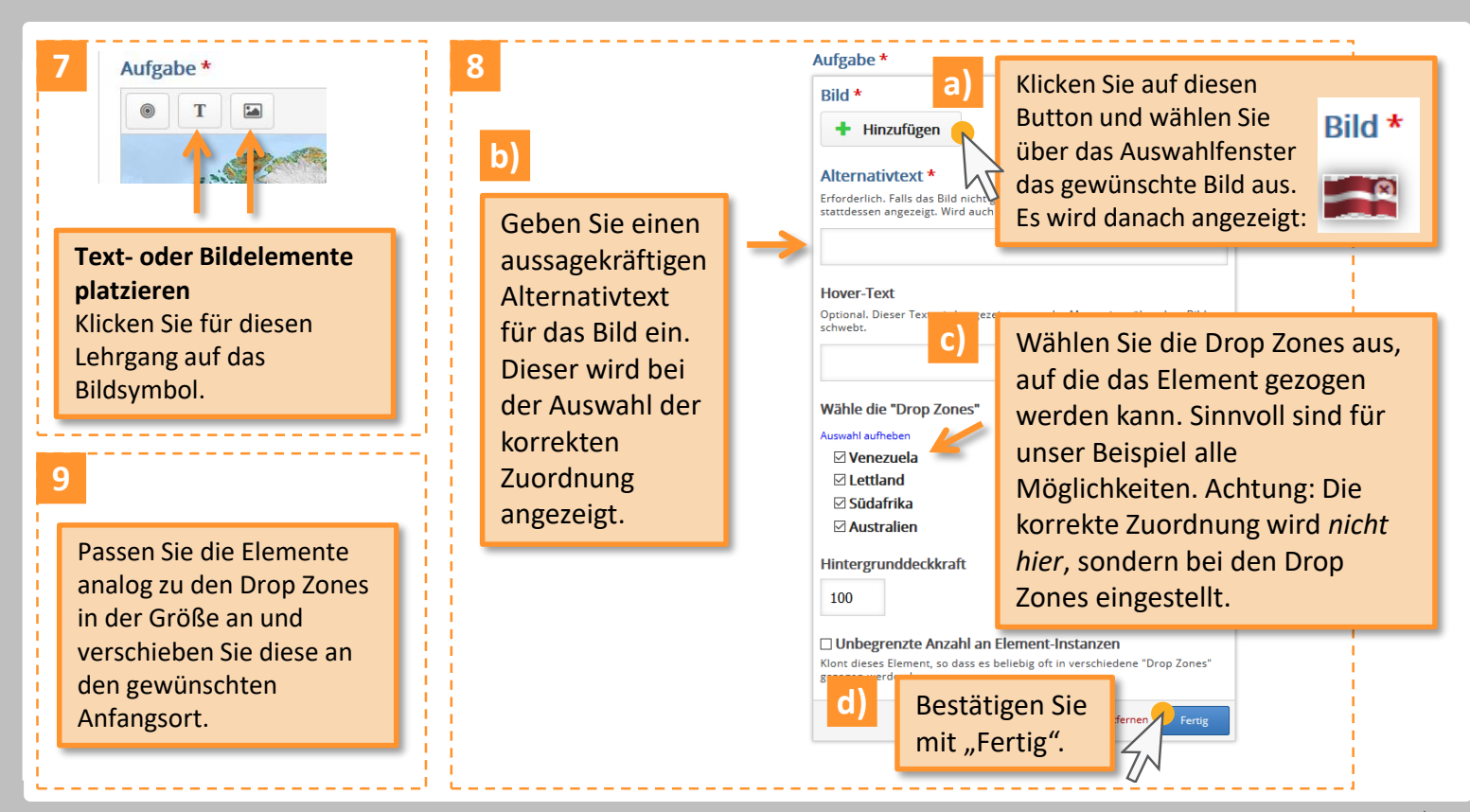

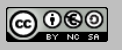

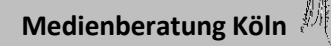

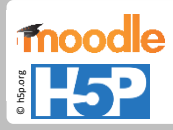

## Drag & Drop 6: korrekte Zuordnung

Weitergehende Aufgabe

Erstellen Sie drei weitere Drag Bildelemente: Lettland, Südafrika und Australien.

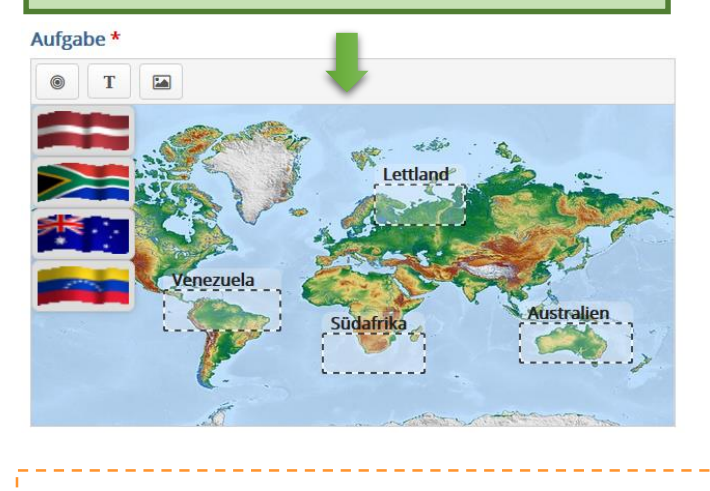

Weitergehende Aufgabe Legen Sie die Lösungen für alle Drop Zones fest.

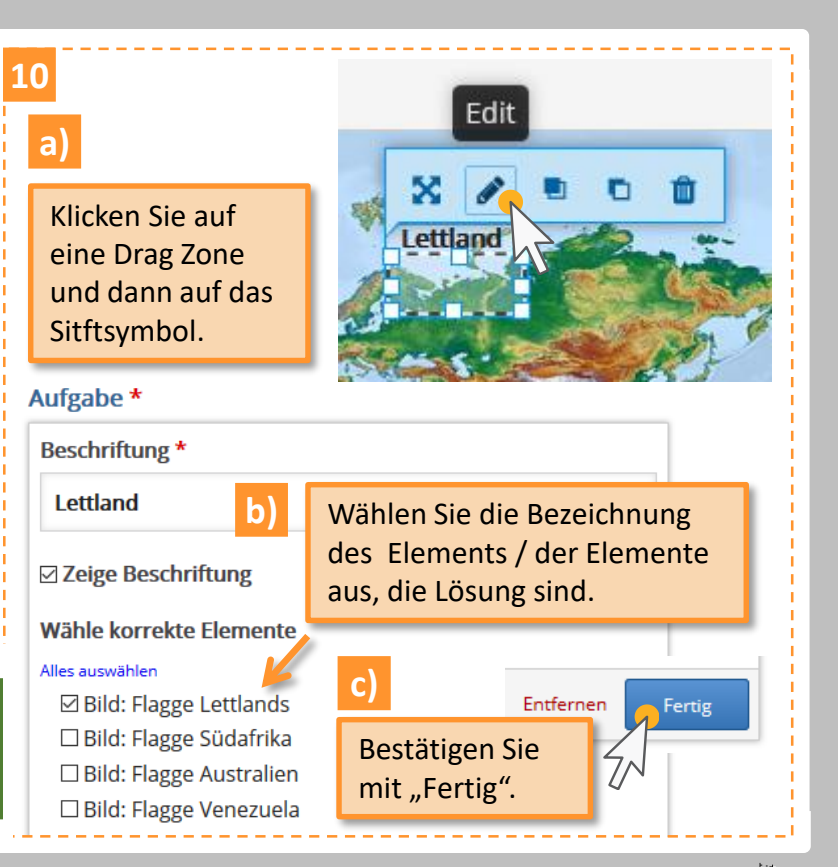

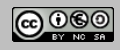

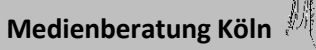

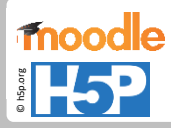

## Drag & Drop 8: Punkte, Feedback

### Punktebereiche

### Benutzerdefinierte Rückmeldung für jeden Punkte-Bereich definieren

Click the "Add range" button to add as many ranges as you need. Example: 0-20% Bad score, 21-91% Average Score, 91-100% Great Score!

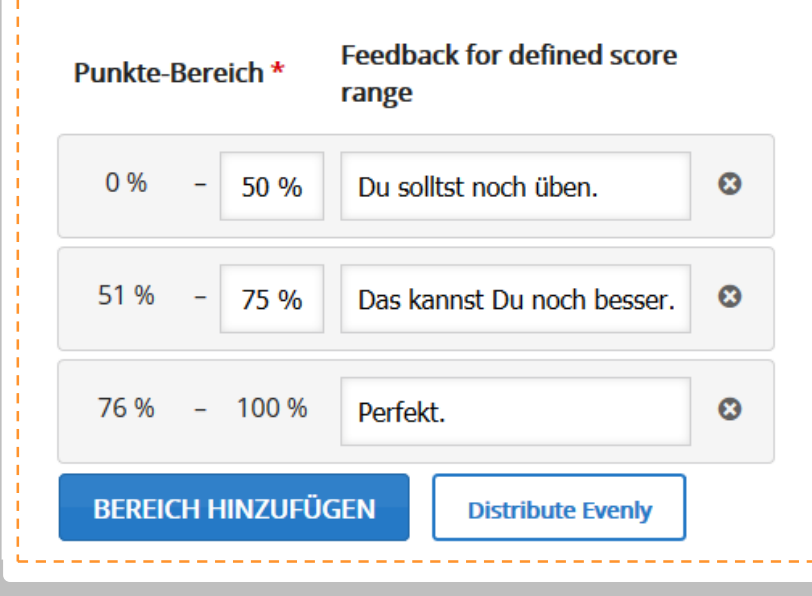

# Sie können für das Feedback einen Punktebereich definiere. Dazu richten Sie a) über "Bereich" hinzufügen zuerst die gewünschte Anzahl an Bereichen ein und b) geben dann die passenden Bereiche in Prozent ein. Die Prozentzahlen für unser Beispiel: 2 richtige Zuordnungen (50%) → 0% - 50% 3 richtige Zuordnungen (75%) → 51% - 75% (Dieser Fall kann in unserem Beispiel nicht eintreffen, da eine falsche Zuordnung gleichzeitig eine weitere impliziert. Er ist nur als strukturerläuterndes Element eingefügt.) 4 richtige Zuordnungen (100%) → 76% - 100%

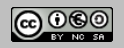

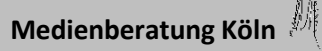